Refer to Product Safety Manual for Safety Statements. Complete Owner's Manual available online The oven screen displays menu options. The keypad is used to navigate through onscreen menus.

The icons below will be used throughout this guide to indicate menu navigation.

Attention: Included with the oven is a "Best Practices" cleaning poster. Please display the cleaning poster in a prominent location close to the oven.

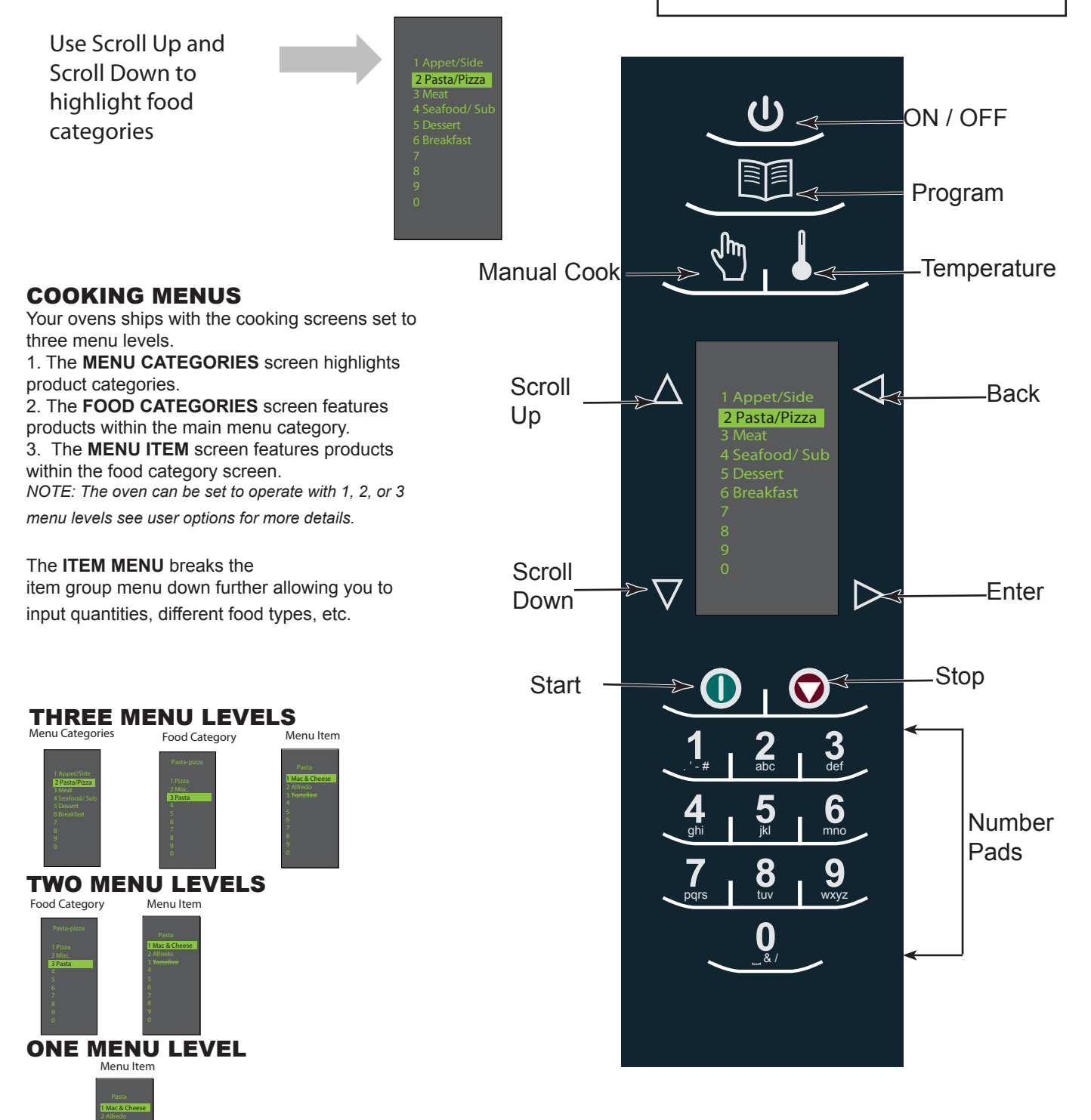

Appetizers/Side

After the oven has preheated, the menu appears. The oven comes preprogrammed with several menu items to simplify cooking.

### MAIN COOKING MENU

## - Meat - Non-meat ( )- Potatoes - Vegetables Pasta/Pizza - Pizzas - Miscellaneous - Pasta Meat - Poultry - Pork - Beef Back 2 Pasta/Pizza $\triangleright$ Enter def 6 ghi jkl mno 8 9 tuv wxyz pqrs 4. 21 5.

Examples of Preprogrammed Menu Items Include:

### Seafood/Sub

- Fish
- Prawn
- Sub
- - -

#### Dessert

- Chocolate
- Miscellaneous

### Breakfast

- Meat
- Non- meat
- Sandwich

### **Cooking with Preprogrammed Pads**

To cook food using preprogrammed menu items

- After oven has preheated to the desired temperature. Scroll or press number to choose desired food category from menu.
- 2. Choose menu item group and press Enter to select.
- 3. Highlight item you wish to cook.

**Note:** If there is a line through the menu item, then preheat temperature is different than menu item preset temperature. The control will not allow you to select that item.

- 4. Open oven door, place food in oven and close door.
- 5. Press Enter to start cooking process.
- At end of cooking cycle, oven beeps and displays animation at right to indicate food can be removed.

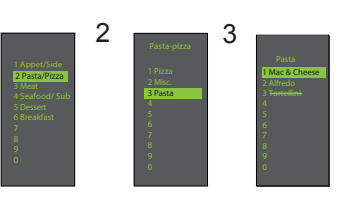

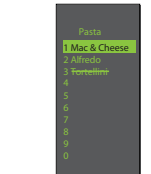

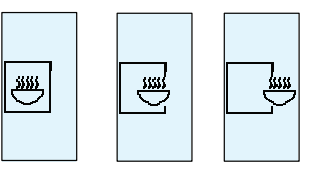

Note: Menu Items may vary by model.

Part No. 20076802

**Using MANUAL COOK** (Option 4 has to be set to allow manual cooking. See options section) Use Manual cooking when a specific time and cooking power levels are desired. It's very useful when you are experimenting with new food items. Maximum cook time is 100 minutes. Microwave, Fan and IR can be set in 11 different power levels between 0-100% at 10% increments.

 After oven has preheated to desired temperature (200-520°F / 95-270°C), press Manual Cook keypad.

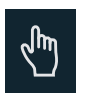

- 2. Use Scroll Up △ and Scroll Down ⊽ keypad to move between cooking elements and time
- 3. For Stage 1, enter cooking time using the number pads (up to 100 minutes). Press Scroll Down keypad to move to the following cooking element.

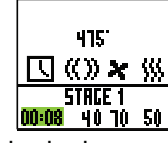

4. Enter desired microwave power (press 0 (for 0%), 1 (10%), press 5 (50%)... and press 1 twice for full power (100%). Press Scroll Down keypad to move to the following cooking element

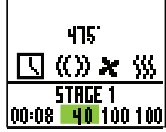

5. Input desired fan speed using number keypad.

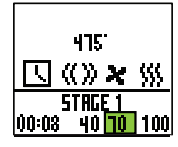

Enter desired Infrared (IR) power (press 0 (for 0%), 1 (10%), press 5 (50%)... and press 1 twice for full power (100%).

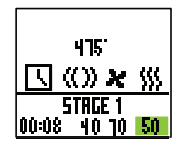

- Repeat steps 2-6 for each cooking stage, if more than one cooking stage is necessary.
- 8. Place food in oven.
- 9. Press Start keypad to begin cooking. The display counts down. The food category is displayed and the word Manual is in the display.

10. At end of cooking cycle, oven beeps and displays animation below:

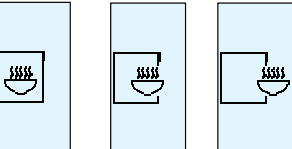

11. Remove food from oven.

Note: To interrupt cooking cycle, open door. To resume cooking, close door and press start.

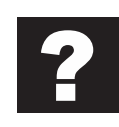

### How to Save A Manual Cook Program to the Menu

If satisfied with the cooking results achieved from manual cooking, save the manual cook item:

1. To save, press Enter 🕞 keypad.

**Note:** Option 5 must be set to save after manual cook.

2. Highlight Menu Category by using Scroll Up  $\Delta$  or

3. Highlight food category by using Scroll Up  $\Delta$  and

Scroll Down <sup>▼</sup> keypad to select open menu location.

4. In the Menu Item screen, highlight the location where you wish to add the new name.

5. When new location is highlighted Press Program Expanded Respective Respective Research Respective Research Research R

6. Use Number Seck Back Keypad to delete any mistakes. This step needs to be repeated for each menu level. See user option 2 for text case options.

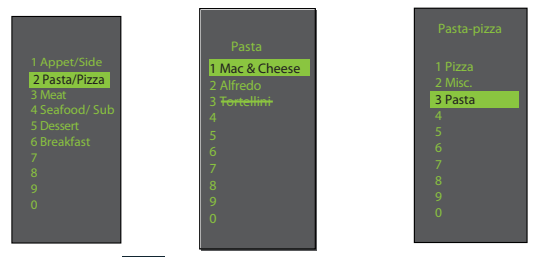

7. Press Enter ▷ keypad when finished.

8. To exit Manual Cook mode, press Back keypad repeatedly to take you to the Main Menu screen.

| ACCESSING THE PROGRAM MENU<br>1. To access the PROGRAM mode, press                                                                                                    |
|----------------------------------------------------------------------------------------------------|
| the Program 🗊 keypad.                                                                                                    |
| 2. Then select Edit $\blacksquare$ with Scroll Up $\triangle$ or                                                                                                    |
| Scroll Down from the screen.                                                                                                    |
| <ul> <li>3. Press Enter ▷ then select the food category, food item to be programed using the Scroll Up △ or Scroll Down ▽ keypad.</li> <li>PROGRAM MENU OVERVIEW</li> <li>PROGRAM I Add a new menu item</li> </ul> |
| <b>ENTER</b> > To save or go to next screen                                                                                                    |
| BACK Go to previous screen                                                                                                    |
| SCROLL UP $\triangle$ or SCROLL DOWN $\bigtriangledown$                                                                                                    |
| EDIT Change an existing menu item                                                                                                    |
| DELETE Delete an existing menu item                                                                                                    |
| EDITING OR ADDING MENU PROGRAM<br>SETTINGS                                                                                                    |
| 1. Press the Program 🔟 keypad.                                                                                                    |
| 2. Highlight Edit with Scroll Up $\triangle$ or Scroll Down $\nabla$ keypad.                                                                                                    |
| 3. Press the Enter ▷ keypad                                                                                                    |
| 4. Use the Scroll Up $\triangle$ or Scroll Down $\nabla$ keypad to                                                                                                    |

6. Press the Enter keypad and cook settings will appear.

7. Use Scroll Up △ or Scroll Down ▼ keypad to Select Temperature, Time, Microwave %, Fan% and IR% setting. Use number keypads to enter the time, temperature or cooking powers. For MW, Fan or IR, press 0 for 0%, 1 for 10%..... 9 for 90% or 1 twice for 100%.

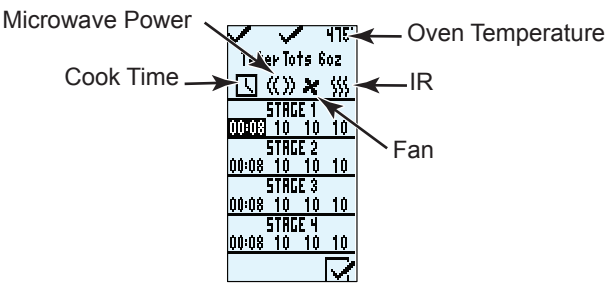

8. When cook settings are complete press Enter keypad.

9. Press Back < keypad repeatedly to exit program mode.

\_ \_ \_

3 Pasta

highlight Menu Category and/or Food Category where menu item to edit is saved. Press Enter keypad.

5. At the Menu item screen, use Scroll Up  $\triangle$  or Scroll Down  $\bigtriangledown$  keypad to highlight the desired item to edit.

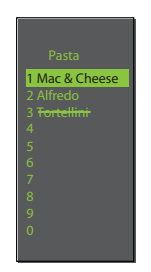

### EDITING OR ADDING NEW NAMES FOR MENU CATEGORY OR FOOD CATEGORY OR MENU ITEM

1. Press the Program 💷 keypad.

2. Highlight Edit <sup>I</sup> with Scroll Up △ or Scroll Down V keypad and press Enter ▷ keypad.

3. Using the Scroll Up  $\bigtriangleup$  or Scroll Down  $\bigtriangledown$  keypad to highlight location where new category or item will be placed. (In order to navigate to the following screen, Scroll Up  $\bigtriangleup$  and Scroll Down  $\bigtriangledown$  keypad to highlight desired menu and press Enter  $\triangleright$  keypad). For example:

### I. Editing Name in Menu Category Screen

A. Highlight Item B. go to Step 4

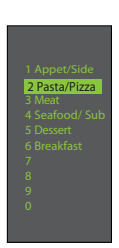

### II. Editing Name in Food Category

- A. Highlight desired Menu Category
- B. Press Enter

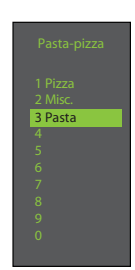

C. Highlight desired Food Category

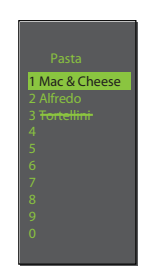

### D. Go to Step 4

In order to add program settings, you must name your item first.

A. Highlight desired Menu Category

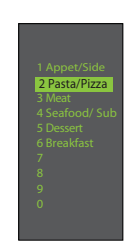

### B. Press Enter

C. Highlight desired Food Category

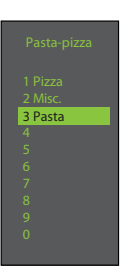

### D. Press Enter

### E. Highlight desired Menu Item

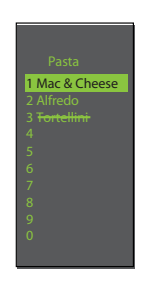

F. Go to Step 4

4. Press the Program 🗾 keypad.

© 2012 ACP, Inc. Cedar Rapids, IA 52404

There are several options you can change to customize the operation of the oven for your business. The table below shows these options; the factory setting is shown in bold type.

- 1. Oven must be off. To turn oven off, press ON/OFF () keypad.
- 2. Press and hold "2" keypad until option screen appears.
- 3. Choose option by pressing Enter ▷ keypad then use Scroll Up △ and Scroll Down ▽ keypad to select option to highlight desired option.
- 4. Press Start **()** keypad to save and press Stop / Reset **()** to exit options mode.
- 5. Option 6, if "Password Needed" is highlighted press Program keypad to view or edit password.

| Options# | Setting Name                                 |              | Options                                          |
|----------|----------------------------------------------|--------------|--------------------------------------------------|
| 01       | Digit Entry                                  | Π            | Single digit entry                               |
|          |                                              | 11           | Double digit entry                               |
| 02       | Text Case                                    | 18C          | Caps                                             |
|          | .                                            | abc          | Lower case                                       |
|          |                                              | Rbe          | Mixed                                            |
| 03       | Menu Setting                                 |              | 01=10 Items                                      |
|          |                                              |              | 02 =100 Items                                    |
|          |                                              |              | 03 = 360 items                                   |
| 04       | (Manual) Cook                                | R            | Manual cooking allowed                           |
|          |                                              |              | Manual cooking not allowed                       |
| 05       | (Manual) Save                                | R            | Save after manual cook                           |
|          |                                              |              | Do not save after manual cook                    |
| 06       | Program Password                             | R            | Password needed                                  |
|          |                                              | $\boxtimes$  | Changes to programs allowed                      |
| 07       | Door Reset                                   | R            | Opening door resets timer                        |
|          |                                              | ⊠            | Opening door pauses cook cycle                   |
| 08       | Keyboard Activation                          | X            | Off                                              |
|          |                                              | 30           | 30 Seconds                                       |
|          |                                              | 50           | 60 Seconds                                       |
|          |                                              | 2:00         | 120 Seconds                                      |
| 09       | Carpers: Keybeep                             |              | On                                               |
|          | _                                            | ⊠            | Off                                              |
| 10       | C Huter Keybeep Volume                       | >            | Low                                              |
|          |                                              |              | Medium                                           |
|          |                                              | »»           | High                                             |
| 11       | Contend Of Cycle Beep                        | 32           | Three beeps once                                 |
|          |                                              | ))))         | Three beeps repeating                            |
|          | annan a' a' a' a' a' a' a' a' a' a' a' a' a' | ####         | Continuous until door is opened                  |
| 12       | Preheat Warning                              | $\mathbf{Z}$ | Warn if oven not at temp                         |
|          |                                              |              | Off                                              |
| 13       | Temperature Scale                            | ٦            | Temperatures are displayed in °F for 60Hz models |
|          |                                              | Έ            | Temperatures are displayed in °C for 50Hz models |
| 14       | Clean Filter Reminder                        |              | Off                                              |
|          |                                              |              | Displays every 7 days                            |
|          |                                              |              | Displays every 30 days                           |
|          |                                              |              | Displays every 90 days                           |
| 15       | (Microwave) Only                             |              | Allow microwave only mode                        |
|          |                                              | 264X         | No microwave only mode                           |
| 16       | Auto Off                                     | $\boxtimes$  | Disable                                          |
|          |                                              |              | 2 Hours                                          |
|          |                                              |              | 4 Hours                                          |
|          |                                              |              | 8 Hours                                          |
| 17       | Data Transfer 🗧                              | ⊳ <b>□</b> ⁄ | Begin Transfer: Card to Oven                     |
|          | @-3+                                         | -0/          | Begin Transfer: Oven to Card                     |

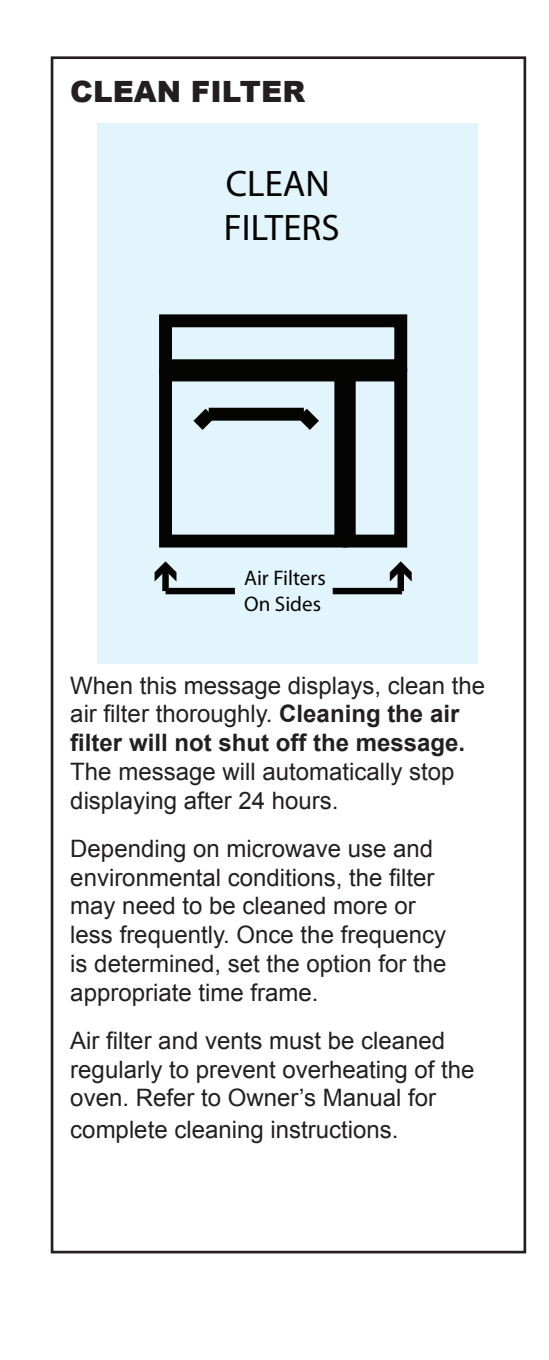